# READY

# Targeted Assistance Schools (TAS) PowerSchool Data Webinar

# 2017

## Allison Yarboro

Federal Program Monitoring and Support

PUBLIC SCHOOLS OF NORTH CAROLINA State Board of Education | Department of Public Instruction

# <u>Who reports</u>? All LEAs and Charter Schools that operate schools under the TAS Model.

<u>What is collected</u>? Children eligible and/or served in TAS programs along with services provided during school year.

<u>Why is it collected</u>? Reported to USED and included in CEDARS.

PUBLIC SCHOOLS OF NORTH CAROLINA State Board of Education | Department of Public Instruction

| NC STUDENT                                                                                                    |                                                                                                    | Welcome,                                                                         | Allison            | Help   Sign Out       |
|----------------------------------------------------------------------------------------------------|----------------------------------------------------------------------------------------------------|----------------------------------------------------------------------------------|--------------------|-----------------------|
| HOME BASE INFORMATION SYSTEM                                                                                   |                                                                                                    |                                                                                  | School: LEA Office | Term 16-17 Year       |
| Functions<br>Attendance                                                                                        | Start Page                                                                                                   | <b>School:</b> should be 'LEA Office',<br><b>Term:</b> should be the school year |                    | <b>₹ !</b> 2 <b>≞</b> |
| Daily Bulletin<br>Enrollment Summary<br>Master Schedule<br>Dashboard<br>Special Functions<br>Teacher Schedules | Search<br>Students Staff Parents                                                                             | Tor which you're collecting the data                                             | 3                  |                       |
| Reports<br>System Reports<br>ReportWorks<br>State Reports                                                      | Browse Students<br>A B C D E F G H I J K<br>-8 -7 -6 -5 -4 -3 PK3 PK4 K                                      | L M N O P Q R S T U V W X Y Z<br>1 2 3 4 5 6 7 8 9 10 11 12 13 M F A             | AII                |                       |
| People<br>Student Search<br>Staff Search<br>Parent Search<br>Enroll New Student                                | Other Options Statewide Student Search Enroll New St What's New See what's new in the latest feature release | udent Stored Searches Stored Selections                                          |                    |                       |
| New Staff Entry<br>New Parent Entry<br>Federal<br>CTE                                                          | If you do not see the <i>Federa</i><br>PowerSchool Administrator<br>proper access to the site.               | <i>al</i> section, please call your<br>to make sure that you have the            |                    |                       |
| Title I<br>ESSR<br>TAS<br>Part D N&D Student                                                                   | If you do not see the <i>Title I</i> s<br>call your PowerSchool Admi<br>have the proper access to th         | section or the <i>TAS</i> link, please inistrator to make sure that you ne site. |                    |                       |
| Part D N&D Aggregate<br>SIG<br>Student Participation                                                           | Click on the TAS link                                                                                        |                                                                                  |                    |                       |

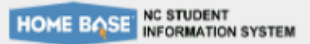

🔁 !1 🖬

#### Start Page > TAS

#### Functions

Attendance Daily Bulletin Enrollment Summary Master Schedule Dashboard

Special Functions

Teacher Schedules

#### Reports

System Reports ReportWorks State Reports

#### People

Student Search Staff Search Parent Search Enroll New Student New Staff Entry New Parent Entry

#### Federal

CTE

Concentrator Survey

#### Title I

ESSR TAS Part D N&D Aggregate SIG Student Participation

Title III

LEP PD

Title X

Homeless

## 2016-2017 TAS Students

TAS

# Make sure you are in the LEA Office

| Record Status: 💿 All 🔍 Not Default Value (NDV) 🔍 Default Value (DV) |                                                                                                    |                  |              |                |                |              |       | $\supset$ |                  |                          |      |        |                  |                    |                              |                                       |                            |                              |   |
|---------------------------------------------------------------------|----------------------------------------------------------------------------------------------------|------------------|--------------|----------------|----------------|--------------|-------|-----------|------------------|--------------------------|------|--------|------------------|--------------------|------------------------------|---------------------------------------|----------------------------|------------------------------|---|
| ÷                                                                   | School<br>Code                                                                                                    | School<br>Name   | Studen<br>ID | First<br>Name  | Middle<br>Name | Last<br>Name | Grade | DOB       | Record<br>Status | Readin<br>Langua<br>Arts | Math | Scienc | Social<br>Scienc | Vocatic<br>/Career | Other<br>Instruct<br>Service | Health,<br>Dental<br>&<br>Eye<br>Care | Suppor<br>Guidan<br>Advoca | Other<br>Support<br>Service: |   |
| View                                                                | 920598                                                                                                    | Weathe<br>Elemen | Lo           | ok a           | t yoı          | ur           | 2     |           | DV               | ES                       | ES   | NE     | NE               | NE                 | NE                           | NS                                    | S                          | NS                           |   |
| View                                                                | ew 920598 Weathe Elemen list of schools 3 DV ES ES NE NE NE NE NE NS S NS                                                     |                  |              |                |                |              |       |           |                  |                          |      |        |                  |                    |                              |                                       |                            |                              |   |
| View                                                                | iew 920598 Weathe Elemen TAC structure 0 NDV ES ES ES ES ES ES NS S NS                                                        |                  |              |                |                |              |       |           |                  |                          |      |        |                  |                    |                              |                                       |                            |                              |   |
| View                                                                | 920598                                                                                                    | Weathe<br>Elemen | are          | 2 SLL<br>2 IOC | ater           | its<br>1     | 5     |           | NDV              | ES                       | ES   | ES     | ES               | ES                 | ES                           | s                                     | s                          | s                            |   |
| View                                                                | 920598                                                                                                    | Weathe<br>Elemen | art          | . 100          |                | •            | 2     |           | DV               | ES                       | ES   | NE     | NE               | NE                 | NE                           | NS                                    | S                          | NS                           |   |
| View                                                                | 920598                                                                                                    | Weathe<br>Elemen |              |                |                |              | 4     |           | NDV              | ES                       | ES   | ES     | ES               | ES                 | ES                           | s                                     | s                          | s                            |   |
| View                                                                | 920598                                                                                                    | Weathe<br>Elemen |              |                |                |              | 2     |           | NDV              | ES                       | ES   | ES     | ES               | ES                 | ES                           | S                                     | S                          | S                            | - |
|                                                                     | I < < Page 1 of 6 → ► 50 ▼ To see the full list of View 1 - 50 of 281                                                         |                  |              |                |                |              |       |           |                  |                          |      |        |                  |                    |                              |                                       |                            |                              |   |
| Appro                                                               | Approval students in all TAS schools                                                                                          |                  |              |                |                |              |       |           |                  |                          |      |        |                  |                    |                              |                                       |                            |                              |   |
| Please                                                              | lease click on the 'Approve' button after completing TAS data collection to review the TAS School Summary (validate numbers), |                  |              |                |                |              |       |           |                  |                          |      |        |                  |                    |                              |                                       |                            |                              |   |

and then click Approve to make your collection complete.

After you have finished entering all data make sure your in the LEA

Office and click the Approve button

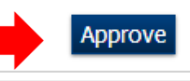

| NC STUDENT                                        |                                  | Welcome, Allison                                                                                          | Help   Sign Out         |
|---------------------------------------------------|----------------------------------|----------------------------------------------------------------------------------------------------|-------------------------|
| HOME BASE INFORMATION SYSTEM                      |                                  | School: Weatherstone Eleme                                                                                | entary Term: 16-17 Year |
|                                                   |                                  |                                                                                                    | ē 11 5                  |
| Functions<br>Attendance                           | Start Page                       | School: should be a TAS school<br>Term: should be the school year for which<br>you're collecting the data |                         |
| Enrollment Summary                                | Search                           | you're collecting the data                                                                                |                         |
| Master Schedule<br>Dashboard<br>Special Functions | Students Staff Parer             | N View Field List How to Search                                                                           |                         |
| Teacher Schedules                                 |                                  |                                                                                                    |                         |
| Reports                                           | Browse Students                  | Option 2                                                                                                  |                         |
| System Reports<br>ReportWorks<br>State Reports    | A B C D E F G<br>PK3 PK4 K 1 2 3 | HIJKLMNOPQRSTUVWXYZ<br>45MFAII                                                                            |                         |
| People                                            | Other Options                    |                                                                                                    |                         |
| Student Search                                    | Statewide Student Search         | Enroll New Student Stored Searches Stored Selections                                                      |                         |
| Parent Search                                     | What's New                       |                                                                                                    |                         |
| Enroll New Student<br>New Staff Entry             | See what's new in the latest f   | eature release of PowerSchool. Read more                                                                  |                         |

#### Federal

New Parent Entry

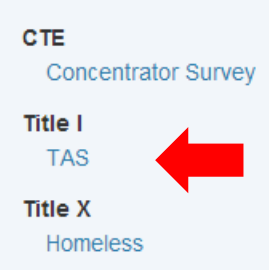

#### Setup

School

System

Personalize

#### Applications

## Option 1 – Go to TAS page and edit students Option 2 – Search for NEW students from Start Page

Option 1

🖲 🔢

## <sup>2016-2017</sup> TAS Students Option 1 – choose to edit or delete students from the list

#### TAS - 174 student(s)

Record Status: 
 All 
 Not Default Value (NDV) 
 Default Value (DV)

|      |        | School<br>Code | School Name                | Student First Nar<br>ID | Middle<br>me Name | Last Name | Grade DOI | B R<br>S | lecord<br>itatus | Reading/<br>Language<br>Arts | Math \$ | Science | Social<br>Sciences | Vocational<br>/Career | Other<br>Instructional<br>Services | Health,<br>Dental<br>&<br>Eye<br>Care | Supporting<br>Guidance/<br>Advocacy | Other<br>Support<br>Service |
|------|--------|----------------|----------------------------|-------------------------|-------------------|-----------|-----------|----------|------------------|------------------------------|---------|---------|--------------------|-----------------------|------------------------------------|---------------------------------------|-------------------------------------|-----------------------------|
| Edit | Delete | 920598         | Weatherstone<br>Elementary | Delete a                | all the           |           | 5         |          | DV               | ES                           | ES      | NE      | NE                 | NE                    | NE                                 | NS                                    | S                                   | NS                          |
| Edit | Delete | 920598         | Weatherstone<br>Elementary | student                 | s who             | are       | 2         |          | DV               | ES                           | ES      | NE      | NE                 | NE                    | NE                                 | NS                                    | S                                   | NS                          |
| Edit | Delete | 920598         | Weatherstone<br>Elementary | no longo                | er<br>g serv      | vices     | 2         |          | NDV              | ES                           | ES      | ES      | ES                 | ES                    | ES                                 | S                                     | S                                   | S                           |
| Edit | Delete | 920598         | Weatherstone<br>Elementary | receivin                | gserv             | ices      | 5         |          | NDV              | ES                           | ES      | ES      | ES                 | ES                    | ES                                 | S                                     | S                                   | S                           |
| Edit | Delete | 920598         | Weatherstone<br>Elementary | Edit all d              | curren            | nt        | 5         |          | NDV              | ES                           | ES      | ES      | ES                 | ES                    | ES                                 | S                                     | S                                   | S                           |
| Edit | Delete | 920598         | Weatherstone<br>Elementary | student                 | s for             |           | 5         |          | NDV              | ES                           | ES      | ES      | ES                 | ES                    | ES                                 | S                                     | S                                   | S                           |
| Edit | Delete | 920598         | Weatherstone<br>Elementary | services                | recei             | ved       | 4         |          | NDV              | ES                           | ES      | ES      | ES                 | ES                    | ES                                 | S                                     | S                                   | S                           |
| Edit | Delete | 920598         | Weatherstone<br>Elementary |                         |                   |           | 5         |          | NDV              | ES                           | ES      | ES      | ES                 | ES                    | ES                                 | S                                     | S                                   | S                           |
| Edit | Delete | 920598         | Weatherstone<br>Elementary |                         |                   |           | 5         |          | NDV              | ES                           | ES      | ES      | ES                 | ES                    | ES                                 | S                                     | S                                   | S                           |
| Edit | Delete | 920598         | Weatherstone<br>Elementary |                         |                   |           | 5         |          | NDV              | ES                           | ES      | ES      | ES                 | ES                    | ES                                 | S                                     | S                                   | S                           |
| Edit | Delete | 920598         | Weatherstone<br>Elementary |                         |                   |           | 5         |          | NDV              | ES                           | ES      | ES      | ES                 | ES                    | ES                                 | S                                     | S                                   | S                           |

|      |        |        | Elementary                 |
|------|--------|--------|----------------------------|
| Edit | Delete | 920598 | Weatherstone<br>Elementary |
| Edit | Delete | 920598 | Weatherstone<br>Elementary |
| Edit | Delete | 920598 | Weatherstone<br>Elementary |
| Edit | Delete | 920598 | Weatherstone<br>Elementary |
| Edit | Delete | 920598 | Weatherstone<br>Elementary |
| Edit | Delete | 920598 | Weatherstone<br>Elementary |
| Edit | Delete | 920598 | Weatherstone<br>Elementary |
| Edit | Delete | 920598 | Weatherstone<br>Elementary |
| Edit | Delete | 920598 | Weatherstone<br>Elementary |
| Edit | Delete | 920598 | Weatherstone<br>Elementary |
| Edit | Delete | 920598 | Weatherstone<br>Elementary |
| Edit | Delete | 920598 | Weatherstone<br>Elementary |
| Edit | Delete | 920598 | Weatherstone<br>Elementary |
| Edit | Delete | 920598 | Weatherstone<br>Elementary |

#### Mass Edit

Click Mass Edit to go to Mass Edit page.

The mass edit button is only if you have NO changes to the programing and you have already edited your students.

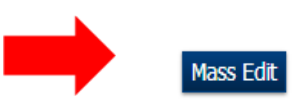

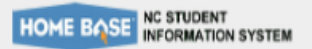

Welcome, Allison

#### Term: 16-17 Year

👌 !1 📥

#### Start Page > TAS > Mass Edit

#### Functions

- Attendance
- Daily Bulletin
- **Enrollment Summary**
- Master Schedule
- Dashboard
- Special Functions
- **Teacher Schedules**

#### Reports

System Reports ReportWorks State Reports

#### People

Student Search Staff Search Parent Search Enroll New Student New Staff Entry New Parent Entry

#### Federal

#### CTE

Concentrator Survey

#### Title I

TAS

#### Title X

Homeless

#### Setup

School

## 2016-2017 Mass Edit

Are you sure you want to update all TAS students of this school using Mass Edit?

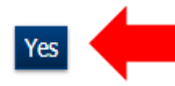

**A**.

| This is a dual submission   | Reading/Language Arts:        |
|-----------------------------|-------------------------------|
| system: you will need to    | Math:                         |
| system, you will need to    | Science:                      |
| confirm that you do want to | Social Sciences:              |
| update all TAS students at  | Vocational/Career:            |
| one time                    | Other Instructional Services: |
|                             | Health, Dental and Eye Care:  |
|                             | Supporting Guidance/Advocacy: |
|                             | Other Supporting Services:    |
|                             |                               |

## 2016-2017 | TAS Students Editing Students

TAS - 174 student(s)

Record Status: 
 All 
 Not Default Value (NDV) 
 Default Value (DV)

|      |        | School<br>Code | School Name                | Student<br>ID | First Name         | Middle<br>Name                | Last Name | Grade | DOB | Record<br>Status | Reading/<br>Language<br>Arts | Math | Science | Social<br>Sciences | Vocational<br>/Career | Other<br>Instructional<br>Services | Health,<br>Dental<br>&<br>Eye<br>Care | Supporting<br>Guidance/<br>Advocacy |
|------|--------|----------------|----------------------------|---------------|--------------------|-------------------------------|-----------|-------|-----|------------------|------------------------------|------|---------|--------------------|-----------------------|------------------------------------|---------------------------------------|-------------------------------------|
| Edit | Delete | 920598         | Weatherstonr<br>Elementary | Click o       | on the             | edit                          |           | 5     |     | DV               | ES                           | ES   | NE      | NE                 | NE                    | NE                                 | NS                                    | S                                   |
| Edit | Delete | 920598         | Weathersto<br>Elementary   | butto         | n to en<br>es prov | iter th<br>vided <sup>-</sup> | e<br>for  | 2     |     | DV               | ES                           | ES   | NE      | NE                 | NE                    | NE                                 | NS                                    | S                                   |
| Edit | Delete | 920598         | Weathersto<br>Elementary   | each s        | studen             | t that                        | is        | 2     |     | NDV              | ES                           | ES   | ES      | ES                 | ES                    | ES                                 | S                                     | S                                   |
| Edit | Delete | 920598         | Weathersto<br>Elementary   | currer        | ntly red           | ceiving                       | 3         | 5     |     | NDV              | ES                           | ES   | ES      | ES                 | ES                    | ES                                 | S                                     | S                                   |
| Edit | Delete | 920598         | Weathersto<br>Elementary   | IAS SE        | ervices            |                               |           | 5     |     | NDV              | ES                           | ES   | ES      | ES                 | ES                    | ES                                 | S                                     | S                                   |
| Edit | Delete | 920598         | Weathersto<br>Elementary   |               |                    |                               |           | 5     |     | NDV              | ES                           | ES   | ES      | ES                 | ES                    | ES                                 | S                                     | S                                   |
| Edit | Delete | 920598         | Weathersto<br>Elementary   |               |                    |                               |           | 4     |     | NDV              | ES                           | ES   | ES      | ES                 | ES                    | ES                                 | S                                     | S                                   |
| Edit | Delete | 920598         | Weathersto<br>Elementary   |               |                    |                               |           | 5     |     | NDV              | ES                           | ES   | ES      | ES                 | ES                    | ES                                 | S                                     | S                                   |
| Edit | Delete | 920598         | Weathersto<br>Elementary   |               |                    |                               |           | 5     |     | NDV              | ES                           | ES   | ES      | ES                 | ES                    | ES                                 | S                                     | S                                   |
| Edit | Delete | 920598         | Weathersto<br>Elementary   |               |                    |                               |           | 5     |     | NDV              | ES                           | ES   | ES      | ES                 | ES                    | ES                                 | S                                     | S                                   |
| Edit | Delete | 920598         | Weathersto<br>Elementary   |               |                    |                               |           | 5     |     | NDV              | ES                           | ES   | ES      | ES                 | ES                    | ES                                 | S                                     | S                                   |

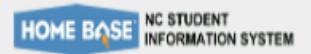

Welcome, Allison

🦰 🦺 🖨

#### Start Page > TAS > TAS Student Detail

Functions

Attendance Daily Bulletin Enrollment Summary Master Schedule Dashboard

Dashboard

Special Functions

Teacher Schedules

#### Reports

System Reports ReportWorks State Reports

#### People

Student Search Staff Search Parent Search Enroll New Student New Staff Entry New Parent Entry

#### Federal

CTE

Concentrator Survey

Title I

TAS

Title X Homeless

# Delete

| 2016-2017<br>TAS Student Detail | Click on the options that best represent what the student received                     |
|---------------------------------|----------------------------------------------------------------------------------------|
|                                 | 598                                                                                    |
| TAS Services                    | •                                                                                      |
| Reading/Language Arts:          | ○ Not Eligible ○ Eligible and Not Served ● Eligible and Served                         |
| Math:                           | Not Eligible O Eligible and Not Served I Eligible and Served                           |
| Science:                        | ullet Not Eligible $igodoldoldoldoldoldoldoldoldoldoldoldoldol$                        |
| Social Sciences:                | ${ullet}$ Not Eligible ${ullet}$ Eligible and Not Served ${ullet}$ Eligible and Served |
| Vocational/Career:              | ullet Not Eligible $igodoldoldoldoldoldoldoldoldoldoldoldoldol$                        |
| Other Instructional Services:   | ${ullet}$ Not Eligible ${ullet}$ Eligible and Not Served ${ullet}$ Eligible and Served |
| Health, Dental and Eye Care:    | ○ Served ● Not Served                                                                  |
| Supporting Guidance/Advocacy:   | Served O Not Served                                                                    |
| Other Supporting Services:      | ○ Served ● Not Served                                                                  |
|                                 | Click Submit when done                                                                 |

Welcome, Allison

| Help | Sign Out

🔁 !1 🕴

## 2016-2017 TAS Students Deleting Students

TAS - 174 student(s)

Record Status: 

All
Not Default Value (NDV)
Default Value (DV)

|      |        | School<br>Code | School Name                | Student First Name Na<br>ID Na | ddle Last Name<br>me | Grad | e DOB | Record<br>Status | Reading/<br>Language<br>Arts | Math S | Science | Social<br>Sciences | Vocational<br>/Career | Other<br>Instructional<br>Services | Health,<br>Dental<br>&<br>Eye<br>Care | Supporting<br>Guidance/<br>Advocacy | Other<br>Supportin<br>Services |
|------|--------|----------------|----------------------------|--------------------------------|----------------------|------|-------|------------------|------------------------------|--------|---------|--------------------|-----------------------|------------------------------------|---------------------------------------|-------------------------------------|--------------------------------|
| Edit | Delete | 920598         | Weatherstone<br>Elementary | Click on the                   | delete               | 5    |       | DV               | ES                           | ES     | NE      | NE                 | NE                    | NE                                 | NS                                    | S                                   | NS                             |
| Edit | Delete | 920598         | Weatherstone<br>Elementary | button to re                   | move a<br>n the list | 2    |       | DV               | ES                           | ES     | NE      | NE                 | NE                    | NE                                 | NS                                    | S                                   | NS                             |
| Edit | Delete | 920598         | Weatherstone<br>Elementary | of students                    | receiving            | 2    |       | NDV              | ES                           | ES     | ES      | ES                 | ES                    | ES                                 | S                                     | S                                   | S                              |
| Edit | Delete | 920598         | Weatherstone<br>Elementary | TAS services                   |                      | 5    |       | NDV              | ES                           | ES     | ES      | ES                 | ES                    | ES                                 | S                                     | S                                   | S                              |
| Edit | Delete | 920598         | Weatherstone<br>Elementary |                                |                      | 5    |       | NDV              | ES                           | ES     | ES      | ES                 | ES                    | ES                                 | S                                     | S                                   | S                              |
| Edit | Delete | 920598         | Weatherstone<br>Elementary |                                |                      | 5    |       | NDV              | ES                           | ES     | ES      | ES                 | ES                    | ES                                 | S                                     | S                                   | S                              |
| Edit | Delete | 920598         | Weatherstone<br>Elementary |                                |                      | 4    |       | NDV              | ES                           | ES     | ES      | ES                 | ES                    | ES                                 | S                                     | S                                   | S                              |
| Edit | Delete | 920598         | Weatherstone<br>Elementary |                                |                      | 5    |       | NDV              | ES                           | ES     | ES      | ES                 | ES                    | ES                                 | S                                     | S                                   | S                              |
| Edit | Delete | 920598         | Weatherstone<br>Elementary |                                |                      | 5    |       | NDV              | ES                           | ES     | ES      | ES                 | ES                    | ES                                 | S                                     | S                                   | S                              |
| Edit | Delete | 920598         | Weatherstone<br>Elementary |                                |                      | 5    |       | NDV              | ES                           | ES     | ES      | ES                 | ES                    | ES                                 | S                                     | S                                   | S                              |
| Edit | Delete | 920598         | Weatherstone<br>Elementary |                                |                      | 5    |       | NDV              | ES                           | ES     | ES      | ES                 | ES                    | ES                                 | S                                     | S                                   | S                              |

# **PowerSchool**

School: Weatherstone Elementary Term 16-17 Year

| Start Page > TAS > TAS Stu                          | Jdent                                | !1 👄 |
|-----------------------------------------------------|--------------------------------------|------|
| Functions<br>Attendance                             | TAS Delete                           |      |
| Daily Bulletin<br>Enrollment Summary                | 598                                  |      |
| Master Schedule                                     | Are you sure?                        |      |
| Dashboard<br>Special Functions<br>Teacher Schedules | Are you sure you want to delete? Yes |      |

Reports

System Reports ReportWorks

#### People

Student Search Staff Search Parent Search Enroll New Student New Staff Entry New Parent Entry This is a dual submission system; you will need to confirm that you do want to delete a student

| NC STUDENT                                                             |                                  | Welcome, Allison                                                                                                |      |
|------------------------------------------------------------------------|----------------------------------|----------------------------------------------------------------------------------------------------|------|
| HOME BOSE INFORMATION SYSTEM                                           |                                  | School: Weatherstone Elementary Term 16-17 Y                                                                    | 'ear |
|                                                                        |                                  | 11 5                                                                                                    | 4    |
| Functions<br>Attendance<br>Daily Bulletin                              | Start Page                       | School: should be in a 'TAS School',<br>Term: should be the school year for which<br>you're collecting the data |      |
| Enrollment Summary                                                     | Search                           | you to concerning the data                                                                                      |      |
| Master Schedule<br>Dashboard<br>Special Functions<br>Teacher Schedules | Students Staff Parer             | SN View Field List How to Search                                                                                |      |
| Reports                                                                | Browse Students                  |                                                                                                    |      |
| System Reports<br>ReportWorks<br>State Reports                         | A B C D E F G<br>PK3 PK4 K 1 2 3 | HIJKLMNOPQRSTUVWXYZ<br>45MFAII                                                                                  |      |
| People                                                                 | Other Options                    |                                                                                                    |      |
| Student Search                                                         | Statewide Student Search         | Enroll New Student Stored Searches Stored Selections                                                            |      |
| Staff Search<br>Parent Search                                          | What's New                       |                                                                                                    |      |
| Enroll New Student<br>New Staff Entry                                  | See what's new in the latest f   | eature release of PowerSchool. Read more                                                                        |      |

# Option 2: finding the students that are new to the TAS program

Title I

Federal CTE

TAS

Title X

Homeless

New Parent Entry

Concentrator Survey

#### Setup

School

System

Personalize

#### Applications

| nctions                                                                  | Start Page                                                                                         |
|--------------------------------------------------------------------------|----------------------------------------------------------------------------------------------------|
| endance<br>ly Bulletin                                                   | Search by students name Click here to view.                                                        |
| ollment Summary                                                          | Students Staff Parents                                                                             |
| hboard                                                                   |                                                                                                    |
| ial Functions                                                            | SN Advanced View Field List View Function List [?]                                                 |
| cher Schedules<br>/er Announcement                                       | A B C D E F G H I J K L M N O P Q R S T U V W X Y Z Click on first letter of                       |
| ports                                                                    | PK4 K 1 2 3 4 5 M F All Statewide Student Search Stored Searches Stored Selections ast name        |
| tem Reports<br>iortWorks<br>te Reports<br>ndalone Reports<br><b>ople</b> | Transferred Out       Graduated Students       Pre-Enrolled (All Years)         Homeroom:          |
| dent Search<br>ff Search<br>ent Search                                   |                                                                                                    |
| oll New Student                                                          | Current Student Selection (0)                                                                      |
| w Staff Entry w Parent Entry                                             | The current selection is empty.                                                                    |
| deral                                                                    | Select By Hand Select Function - [?]                                                               |
| E<br>Incentrator Survey                                                  | What's New Before you can use the Select                                                           |
| le I<br>AS                                                               | See what's new in the latest feature release of PowerSchool. Read more Function Button you need to |
| de III<br>=p                                                             | select a name OR letter.                                                                           |

LEP W-APT Immigrant Title X Homeless

V

| Attendance<br>Daily Bulletin | Start Page                                      | The February Mastery in Minutes tutorials are available. |
|------------------------------|-------------------------------------------------|----------------------------------------------------------|
| Enrollment Summary           | Students Staff Parents                          |                                                          |
| Master Schedule              |                                                 |                                                          |
| Dashboard                    |                                                 | O CN C Advanced View Field List View Function List (0)   |
| Teacher Schedules            | 5                                               |                                                          |
| Power Announcement           | ABCDEFGHIJKLMNOP                                | QRSTUVWXYZ                                               |
| Reports                      | PK4 K 1 2 3 4 5 M F All Statewide               | Student Search Stored Searches Stored Selections         |
| System Reports               | Transferred Out Graduated Students Pre-Enrolled | (All Years)                                              |
| ReportWorks                  | Homeroom: V                                     | Age: 🗸                                                   |
| State Reports                | Mother:                                         | Next Year Grade: 🗸                                       |
| Standalone Reports           | Father:                                         |                                                          |
| People                       |                                                 |                                                          |
| Student Search               |                                                 |                                                          |
| Staff Search                 |                                                 |                                                          |
| Parent Search                | Current Student Selection (18)                  |                                                          |
| Enroll New Student           |                                                 |                                                          |
| New Parent Entry             | Student                                         |                                                          |
| ,                            | Sal                                             | By selecting the letter "S" /or/                         |
| Federal                      | She                                             | by sciecting the letter "C" in the                       |
| CTE<br>Concentrator Survey   | Shi                                             | by typing the letter S in the                            |
| Title I                      | Silv                                            | search box - a list will appear of                       |
| TAS<br>Title III             | Sin                                             | students you can choose from                             |
| LEP                          | Sin                                             | ,                                                        |
| W-APT                        | Sm                                              |                                                          |
| Immigrant                    | Sm                                              | After the list appears you must                          |
| Homeless                     | Sta                                             | then click the Select Function                           |
|                              | Sta                                             | hutton                                                   |
| Setup                        | Str                                             | Dutton                                                   |
| School                       | 0100                                            |                                                          |
| System                       |                                                 | Select By Hand Select Function 🝷 [?]                     |
| Personalize                  |                                                 |                                                          |

| Attendance          | Start Page            | The Fe                                                               | br Group Functions             | <b>^</b> e.  |    | ^ |
|---------------------|-----------------------|----------------------------------------------------------------------|--------------------------------|--------------|----|---|
| Daily Bulletin      |                       | Click h                                                              | ere Student Screens            |              |    |   |
| Enrollment Summary  | Students Staff Par    | ents                                                                 | Attendance                     |              |    |   |
| Master Schedule     | oludenta olun rai     |                                                                      | Attendance Change              |              |    |   |
| Dashboard           |                       |                                                                      | Search By Grades/Attendance    |              |    |   |
| Special Functions   | S                     | SN Advanced                                                          | Search For Perfect Attendance  |              |    |   |
| Teacher Schedules   |                       |                                                                      | Enrollment                     |              |    |   |
| Power Announcement  | ABCDEFGH              | IJKLMNOPQRSTUVWXYZ                                                   | Enrollment Summary             |              |    |   |
|                     |                       |                                                                      | Mass Enroll Special Program    |              |    |   |
| Reports             | PK4 K 1 2 3 4         | 5 M F All Statewide Student Search Stored Searches Stored Selections | Re-Enroll in School            |              |    |   |
| System Reports      | Transforred Out Credu | ated Students - Dro Enrolled (All Veoro)                             | Transfer Out Of School         | - E -        |    |   |
| ReportWorks         | Transierred Out Gradu |                                                                      | Export Using Tomplate          | - H.         |    |   |
| State Reports       | Homeroom:             | Age: V                                                               | List Students                  |              |    |   |
| Standalone Reports  | Mother:               | ✓ Next Year Grade: ✓                                                 | Ouick Export                   |              |    |   |
|                     | Father:               | <br>✓                                                                | Functions                      |              |    |   |
| People              |                       |                                                                      | Fee Functions                  | 11.          |    |   |
| Student Search      |                       |                                                                      | Health Screenings              |              |    |   |
| Staff Search        |                       |                                                                      | ID/Password Assignment         |              |    |   |
| Parent Search       |                       |                                                                      | LDAP Directory Synchronization |              | _  |   |
| Enroll New Student  | Current Student Sel   | ection (18)                                                          | Mass Create Family Links       |              |    |   |
| New Staff Entry     |                       |                                                                      | Student Field Value            |              |    |   |
| New Darent Entry    | Student               | After we also a set a latter there is the                            | Graduation                     |              |    |   |
| New Parent Entry    | Sar                   | After you choose a letter then hit the                               | Graduation Plan Selection      | ~            |    |   |
| Federal             | Sal                   | 'Select Function' button you will see                                | Graduation Progress Report     |              |    |   |
| CTE                 | Shi                   |                                                                      | Graduation Progress Summary    |              |    |   |
| Concentrator Survey | Sil                   | this list appear.                                                    | Printing                       |              |    |   |
| Title I             | Sin                   |                                                                      | Mass Print A Student Screen    |              |    |   |
| TAS                 | Sin                   |                                                                      | Print Mailing Labels           |              |    |   |
|                     | Sin                   | From this list you need to scroll                                    | Print Reports                  |              |    |   |
| W_APT               | Sm                    | down until you coo TAS                                               | Reports Menu                   |              |    |   |
| Immigrant           | Sm                    | down until you see TAS.                                              | Scheduling                     |              |    |   |
| Title X             | Spe                   |                                                                      | Invalid Requests               |              |    |   |
| Homeless            | Sta                   | Click on the TAC on the list                                         | Mass Enroll                    |              |    |   |
|                     | Sta                   | Click on the TAS on the list.                                        | Next School Indicator          |              |    |   |
| Setup               | Stru                  |                                                                      | Student Schedule Report        | $\checkmark$ |    |   |
| School              | Cuaras .              |                                                                      | Summer School Indicator        | $\sim$       |    |   |
| System              |                       |                                                                      | Select By Hand Select Function | n 🔻 [?       | 21 |   |
| Personalize         |                       |                                                                      | ,                              |              | •  |   |

| T unedono           | Powersc                                                                            |                                      |     |
|---------------------|------------------------------------------------------------------------------------|--------------------------------------|-----|
| Attendance          | Start Page The Febr                                                                | List Students                        | /   |
| Daily Bullotin      | Click here                                                                         | Quick Export                         |     |
|                     |                                                                                    | Functions                            |     |
| Enrollment Summary  | Students Staff Parents                                                             | Fee Functions                        |     |
| Master Schedule     |                                                                                    | Health Screenings                    |     |
| Dashboard           |                                                                                    | ID/Password Assignment               | 1   |
| Special Functions   | S Advanced V                                                                       | LDAP Directory Synchronization       |     |
| Teacher Schedules   |                                                                                    | Mass Create Family Links             |     |
| Power Announcement  | ABCDEFGHIJKLMNOPQRSTUVWXYZ                                                         | Student Field Value                  |     |
|                     |                                                                                    | Graduation                           |     |
| Reports             | PK4 K 1 2 3 4 5 M F All Statewide Student Search Stored Searches Stored Selections | Graduation Plan Selection            |     |
| System Reports      | Transferred Out Graduated Students Pre-Enrolled (All Years)                        | Graduation Progress Report           |     |
| ReportWorks         |                                                                                    | Graduation Progress Summary          |     |
| State Reports       | Homeroom. V Age. V                                                                 | Printing                             |     |
| Standalone Reports  | Mother: V Next Year Grade: V                                                       | Mass Print A Student Screen          |     |
|                     | Father:                                                                            | Print Mailing Labels                 |     |
| People              |                                                                                    | Print Reports                        |     |
| Student Coardh      |                                                                                    | Reports Menu                         |     |
| Student Search      |                                                                                    | Scheduling                           |     |
| Stall Search        |                                                                                    | Invalid Requests                     |     |
| Parent Search       | Current Student Selection (18)                                                     | Mass Enroll                          |     |
| Enroll New Student  |                                                                                    | Next School Indicator                |     |
| New Staff Entry     | Student                                                                            | Student Schedule Report              |     |
| New Parent Entry    | Salo                                                                               | Summer School Indicator              |     |
| Factorial           | Sal                                                                                | Search                               |     |
| Federal             | She                                                                                | Save Stored Selection                |     |
| CTE                 | Shi                                                                                | Search Attachments                   |     |
| Concentrator Survey | Silv                                                                               | Search By GPA                        |     |
|                     | Sin                                                                                | Validation                           |     |
| Title III           | Sin                                                                                | Batch Address Validation             |     |
| LEP                 | Sin                                                                                | Batch Boundary Validation            |     |
| W-APT               | Sm                                                                                 | Data Validation Report               |     |
| Immigrant           | Sm                                                                                 | Immunization Compliance              | - 1 |
| Title X             | Spi                                                                                | Military                             |     |
| Homeless            | sta Choose 'IAG as IAS'                                                            | Set Military Connected to No         |     |
|                     | Sta                                                                                | Federal                              |     |
| Setup               | Stri                                                                               | Tag as TAS                           |     |
| School              | Cun                                                                                | Tag as Homeless                      |     |
| System              |                                                                                    | Select By Hand Select Function - [2] |     |
| Personalize         |                                                                                    |                                      |     |

| - unctions              | 04                                                          | PowerSchool Distance Learning                            |
|-------------------------|-------------------------------------------------------------|----------------------------------------------------------|
| Attendance              | Start Page                                                  | The February Mastery in Minutes tutorials are available. |
| Daily Bullatia          |                                                             | Click here to view                                       |
|                         |                                                             |                                                          |
| Enrollment Summary      | Students Staff Parents                                      |                                                          |
| Master Schedule         |                                                             |                                                          |
| Dashboard               |                                                             |                                                          |
| Special Functions       |                                                             | SN Advanced View Field List View Function List [?]       |
| Teacher Schedules       |                                                             |                                                          |
| Power Announcement      | ABCDEFGHIJKLMNOPQRSTU                                       | JVWXYZ                                                   |
| i onor / ano ano onioni |                                                             |                                                          |
| Reports                 | PK4 K 1 2 3 4 5 M F All Statewide Student Search            | Stored Searches Stored Selections                        |
| System Reports          | Transferred Out Craduated Students Dra Enrolled (All Vears) |                                                          |
| ReportWorks             | Transietted Out Gradualed Students Pie-Enfolied (All Years) |                                                          |
| State Deports           | Homeroom: V Age:                                            | ✓                                                        |
| State Reports           | Mother: V Next Year Gr                                      | rade: 🗸                                                  |
| Standalone Reports      | Eather                                                      |                                                          |
| People                  | rauei.                                                      |                                                          |
| Student Search          |                                                             |                                                          |
| Staff Coord             |                                                             |                                                          |
| Stall Search            |                                                             |                                                          |
| Parent Search           | Current Student Selection (18)                              |                                                          |
| Enroll New Student      |                                                             |                                                          |
| New Staff Entry         | Student                                                     |                                                          |
| New Parent Entry        | She                                                         |                                                          |
|                         | Shi                                                         | ^                                                        |
| Federal                 | Silv                                                        |                                                          |
| CTE                     | Sin                                                         |                                                          |
| Concentrator Survey     | Sin                                                         |                                                          |
| Title I                 | Sin                                                         |                                                          |
| TAS                     | Sm                                                          |                                                          |
| Title III               | Sm<br>Sm                                                    |                                                          |
| LEP                     | NOW CIICK                                                   | on the 'Select By Hand' button to be able                |
| W-APT                   | shi to chooco                                               | the children off this list                               |
| Immigrant               |                                                             | the children on this list.                               |
| Title X                 | Sta                                                         |                                                          |
| Homeless                | Str                                                         |                                                          |
|                         | Sua                                                         |                                                          |
| Setup                   | Sw                                                          | ✓                                                        |
| School                  | Swino                                                       |                                                          |
| System                  |                                                             | Select By Hand Tag as TAS 💌 [?]                          |
| Personalize             |                                                             |                                                          |

^

| 1 unotions                   | Ctart Dava                                           | PowerSchool Distance Learning                            |
|------------------------------|------------------------------------------------------|----------------------------------------------------------|
| Attendance<br>Daily Bulletin | Start Page                                           | The February Mastery in Minutes tutorials are available. |
| Enrollment Summary           | Students Staff Parents                               |                                                          |
| Master Schedule              |                                                      |                                                          |
| Dashboard                    |                                                      |                                                          |
| Special Functions            |                                                      | SN Advanced View Field List View Function List [?]       |
| Teacher Schedules            |                                                      |                                                          |
| Power Announcement           | ABCDEFGHIJKLMNOPQ                                    | K S T U V W X T Z                                        |
| Reports                      | PK4 K 1 2 3 4 5 M F All Statewide Stu                | dent Search Stored Searches Stored Selections            |
| System Reports               | Transferred Out Graduated Students Pre-Enrolled (All | Years)                                                   |
| ReportWorks                  | Homeroom:                                            |                                                          |
| State Reports                | Mother                                               | Next Vear Crade:                                         |
| Standalone Reports           |                                                      |                                                          |
| People                       | Fattier.                                             |                                                          |
| Student Search               |                                                      |                                                          |
| Staff Search                 |                                                      |                                                          |
| Parent Search                |                                                      |                                                          |
| Enroll New Student           | Current Student Selection (18)                       |                                                          |
| New Staff Entry              | Student                                              |                                                          |
| New Parent Entry             | Sh                                                   |                                                          |
| Federal                      | ✓ Sh                                                 |                                                          |
| Federal                      |                                                      | of the 'Student' button to be able to select             |
| CIE<br>Concentrator Survey   | si the stu                                           | ident(s) vou need.                                       |
| Title I                      | ☑ Sir                                                |                                                          |
| TAS                          | Sir                                                  |                                                          |
|                              | Sn Sn                                                |                                                          |
| W-APT                        | Sn Sn                                                |                                                          |
| Immigrant                    | ☑ Sp                                                 |                                                          |
| Title X                      | ☑ Sti                                                |                                                          |
| Homeless                     | Sta                                                  |                                                          |
| Setup                        | Sti                                                  |                                                          |
| Oshael                       | SUL SUL                                              | $\checkmark$                                             |
| Suiton                       | 80                                                   |                                                          |
| Personalize                  |                                                      | Cancel Update Selection [?]                              |

Δ.

| Attendance<br>Daily Bulletin                                         | Start Page                                                                                | The February Mastery in Minutes tutorials are available.<br>Click here to view. |
|----------------------------------------------------------------------|-------------------------------------------------------------------------------------------|---------------------------------------------------------------------------------|
| Enrollment Summary                                                   | Students Staff Parents                                                                    |                                                                                 |
| Master Schedule                                                      |                                                                                           |                                                                                 |
| Dashboard                                                            |                                                                                           |                                                                                 |
| Special Functions                                                    |                                                                                           | SN Advanced View Field List View Function List [?]                              |
| Teacher Schedules<br>Power Announcement                              | ABCDEFGHIJKLMNOPQRS                                                                       | TUVWXYZ                                                                         |
| Reports                                                              | PK4 K 1 2 3 4 5 M F All Statewide Student Se                                              | arch Stored Searches Stored Selections                                          |
| System Reports<br>ReportWorks<br>State Reports<br>Standalone Reports | Transferred Out       Graduated Students       Pre-Enrolled (All Years)         Homeroom: | ar Grade:                                                                       |
| People                                                               |                                                                                           |                                                                                 |
| Student Search<br>Staff Search<br>Parent Search                      |                                                                                           |                                                                                 |
| Enroll New Student                                                   | Current Student Selection (18)                                                            |                                                                                 |
| New Staff Entry                                                      | Student                                                                                   |                                                                                 |
| New Parent Entry                                                     | □ Sh                                                                                      |                                                                                 |
| Federal                                                              |                                                                                           | can choose which student(s) to                                                  |
| rederal                                                              | □ Sil colort                                                                              |                                                                                 |
| Concentrator Survey                                                  | □ sir Select.                                                                             |                                                                                 |
| Title I                                                              | Sin                                                                                       |                                                                                 |
| TAS                                                                  |                                                                                           | the (Undate Selection' button                                                   |
| LEP                                                                  |                                                                                           | the opuate selection button                                                     |
| W-APT                                                                | □ Sn                                                                                      |                                                                                 |
| Immigrant                                                            | □ Sp                                                                                      |                                                                                 |
| Title X                                                              |                                                                                           |                                                                                 |
| Homeless                                                             | □ Sta                                                                                     |                                                                                 |
| Setup                                                                | □ Sti                                                                                     |                                                                                 |
| Cabaal                                                               | 🗆 Su                                                                                      |                                                                                 |
| Scilool                                                              | 000                                                                                       |                                                                                 |
| Personalize                                                          |                                                                                           | Cancel Update Selection [?]                                                     |

~

| Attendance<br>Daily Bulletin                                                                 | Start Page The February Mastery in Minutes tutorials are available.<br>Click here to view. | •   |
|----------------------------------------------------------------------------------------------|--------------------------------------------------------------------------------------------|-----|
| Enrollment Summary                                                                           | Students Staff Parents                                                                     |     |
| Master Schedule<br>Dashboard<br>Special Functions<br>Teacher Schedules<br>Power Announcement | ABCDEFGHIJKLMNOPQRSTUVWXYZ                                                                 |     |
| Reports                                                                                      | PK4 K 1 2 3 4 5 M F All Statewide Student Search Stored Searches Stored Selections         |     |
| System Reports<br>ReportWorks<br>State Reports<br>Standalone Reports<br>People               | Transferred Out       Graduated Students       Pre-Enrolled (All Years)         Homeroom:  |     |
| Student Search<br>Staff Search<br>Parent Search<br>Enroll New Student                        | Current Student Selection (18)                                                             |     |
| New Staff Entry                                                                              | Student                                                                                    |     |
| New Parent Entry                                                                             | Select the students who were served with TAS                                               |     |
| Federal                                                                                      |                                                                                            |     |
| CTE                                                                                          |                                                                                            |     |
| Title I                                                                                      |                                                                                            |     |
| TAS<br>Title III                                                                             |                                                                                            |     |
| LEP                                                                                          |                                                                                            |     |
| W-APT                                                                                        |                                                                                            |     |
| Immigrant                                                                                    | Selection button                                                                           |     |
| Homeless                                                                                     |                                                                                            |     |
|                                                                                              |                                                                                            |     |
| Setup                                                                                        | Sua.                                                                                       |     |
| School                                                                                       |                                                                                            | -// |
| System                                                                                       | Cancel Update Selection [?                                                                 | 1   |
| reisonalize                                                                                  |                                                                                            |     |

| rancaons                                                             |                                                                                      | Powerschool Distance Learning                            |
|----------------------------------------------------------------------|--------------------------------------------------------------------------------------|----------------------------------------------------------|
| Attendance<br>Daily Bulletin                                         | Start Page                                                                           | The February Mastery in Minutes tutorials are available. |
| Enrollment Summary                                                   | Studente Staff Darente                                                               |                                                          |
| Master Schedule                                                      | Students Stall Parents                                                               |                                                          |
| Dashboard                                                            |                                                                                      |                                                          |
| Special Functions                                                    |                                                                                      | Q SN Advanced View Field List View Function List [2]     |
| Teacher Schedules                                                    |                                                                                      |                                                          |
| Power Announcement                                                   | ABCDEFGHIJKLMNOPQ                                                                    | R S T U V W X Y Z                                        |
| Reports                                                              | PK4 K 1 2 3 4 5 M F All Statewide St                                                 | udent Search Stored Searches Stored Selections           |
| System Reports<br>ReportWorks<br>State Reports<br>Standalone Reports | Transferred Out Graduated Students Pre-Enrolled (All<br>Homeroom:   Mother:  Father: | Years)<br>Age:  V<br>Next Year Grade:  V                 |
| People                                                               | v                                                                                    |                                                          |
| Student Search<br>Staff Search                                       |                                                                                      |                                                          |
| Parent Search<br>Enroll New Student                                  | Current Student Selection (2)                                                        |                                                          |
| New Staff Entry                                                      | Student                                                                              |                                                          |
| New Parent Entry                                                     | Shi                                                                                  |                                                          |
|                                                                      | silv Displays selec                                                                  | ted students                                             |
| Federal                                                              |                                                                                      |                                                          |
| CTE                                                                  |                                                                                      | Select By Hand Tag as TAS 👻 [?]                          |
| Title I                                                              |                                                                                      |                                                          |
| TAS                                                                  | What's New                                                                           |                                                          |
| Title III                                                            |                                                                                      |                                                          |
| LEP                                                                  | See what's new in the latest feature release of PowerSchool                          | . Read more                                              |
| W-APT                                                                |                                                                                      |                                                          |
| Immigrant<br>Title X                                                 |                                                                                      |                                                          |

#### Setup

Homeless

School

System

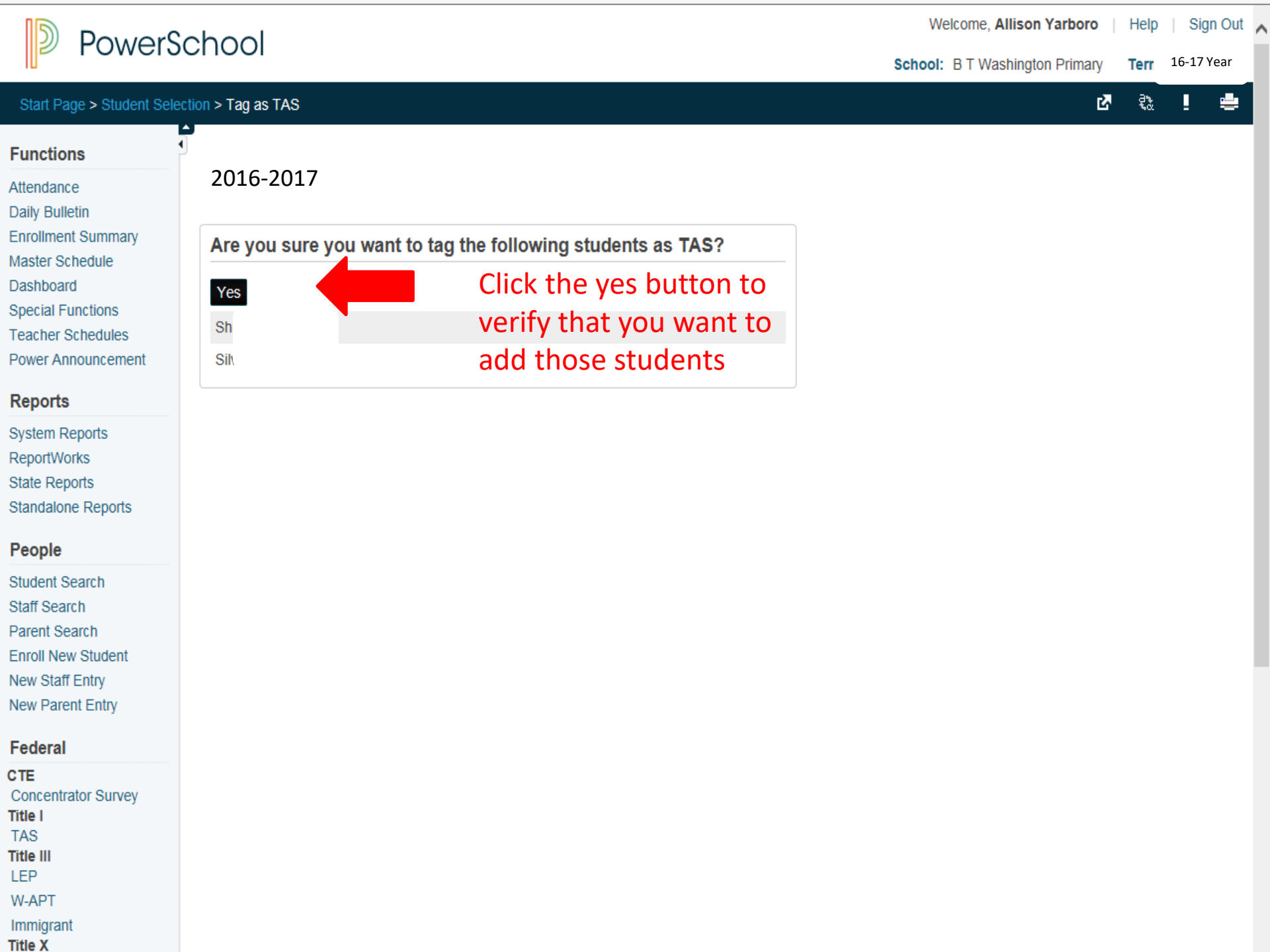

## PowerSchool

4

#### Start Page > TAS

#### Functions

- Attendance Daily Bulletin Enrollment Summary Master Schedule Dashboard
- Special Functions
- Teacher Schedules
- Power Announcement

#### Reports

System Reports ReportWorks State Reports Standalone Reports

#### People

Student Search Staff Search Parent Search Enroll New Student New Staff Entry New Parent Entry

#### Federal

| CTE                 |
|---------------------|
| Concentrator Survey |
| Title I             |
| TAS                 |
| Title III           |
| LEP                 |
| W-APT               |
| Immigrant           |
| Title X             |
| Homeless            |

## 2016-2017 TAS Students

TAS - 9 student(s)

## Now the students you have added will show up on your list of students and be ready to be edited for services

Record Status: 
 All 
 Not Default Value (NDV) 
 Default Value (DV)

|      |        | School<br>Number | School<br>Name               | Student<br>Number | First Name | Middle<br>Name | Last<br>Name | Grade<br>Level | DOB | Record<br>Status | Reading/<br>Language<br>Arts | Math | Science | Social<br>Sciences | Vocational<br>/Career | • |
|------|--------|------------------|------------------------------|-------------------|------------|----------------|--------------|----------------|-----|------------------|------------------------------|------|---------|--------------------|-----------------------|---|
| Edit | Delete | 90304            | B T<br>Washington<br>Primary |                   |            |                |              | 2              |     |                  | ES                           | ES   | NE      | NE                 | NE                    | I |
| Edit | Delete | 90304            | B T<br>Washington<br>Primary |                   |            |                |              | 4              |     |                  | NE                           | NE   | NE      | NE                 | NE                    | I |
| Edit | Delete | 90304            | B T<br>Washington<br>Primary |                   |            |                |              | 0              |     |                  | ES                           | ES   | NE      | NE                 | NE                    | I |
| Edit | Delete | 90304            | B T<br>Washington<br>Primary |                   |            |                |              | 4              |     |                  | ES                           | ES   | NE      | NE                 | NE                    | 1 |
| Edit | Delete | 90304            | B T<br>Washington<br>Primary |                   |            |                |              | 1              |     |                  | ES                           | ES   | NE      | NE                 | NE                    | I |
| Edit | Delete | 90304            | B T<br>Washington<br>Primary |                   |            |                |              | 1              |     |                  | ES                           | ES   | NE      | NE                 | NE                    | 1 |
| Edit | Delete | 90304            | B T<br>Washington            |                   |            |                |              | 4              |     |                  | NE                           | NE   | NE      | NE                 | NE                    | I |

^

Approve

16-17 Year

👌 🕴 🖷

School: LEA Office Ter

#### Start Page > TAS

#### Functions

- Attendance
- Daily Bulletin
- Enrollment Summary
- Master Schedule
- Dashboard
- Special Functions
- Teacher Schedules

#### Reports

System Reports ReportWorks State Reports

#### People

Student Search Staff Search Parent Search Enroll New Student New Staff Entry New Parent Entry

#### Federal

#### CTE

Concentrator Survey

#### Title I

ESSR TAS Part D N&D Aggregate SIG Student Participation

# 2016-2017 TAS Students

# **School:** should be in LEA Office to approve your data after you have edited all TAS schools

#### TAS

Record Status: 🖲 All 🔍 Not Default Value (NDV) 🔍 Default Value (DV)

| ÷    | School<br>Code | School<br>Name   | Studen<br>ID | First<br>Name | Middle<br>Name | Last<br>Name | Grade | DOB  | Record<br>Status | Readin<br>Langua<br>Arts | Math | Scienc | Social<br>Scienc | Vocatic<br>/Career | Other<br>Instruct<br>Service | Health,<br>Dental<br>&<br>Eye<br>Care | Suppor<br>Guidan<br>Advoca | Other<br>Support<br>Service: |          |
|------|----------------|------------------|--------------|---------------|----------------|--------------|-------|------|------------------|--------------------------|------|--------|------------------|--------------------|------------------------------|---------------------------------------|----------------------------|------------------------------|----------|
| View | 920598         | Weathe<br>Elemen |              |               |                | 7            | 2     |      |                  | ES                       | ES   | NE     | NE               | NE                 | NE                           | NS                                    | s                          | NS                           | <b>^</b> |
| View | 920598         | Weathe<br>Elemen |              |               |                |              | 3     |      |                  | ES                       | ES   | NE     | NE               | NE                 | NE                           | NS                                    | s                          | NS                           |          |
| View | 920598         | Weathe<br>Elemen |              |               |                |              | 0     |      |                  | ES                       | ES   | ES     | ES               | ES                 | ES                           | NS                                    | S                          | NS                           |          |
| View | 920598         | Weathe<br>Elemen |              |               |                |              | 5     |      |                  | ES                       | ES   | ES     | ES               | ES                 | ES                           | S                                     | S                          | S                            |          |
| View | 920598         | Weathe<br>Elemen |              |               |                |              | 2     |      |                  | ES                       | ES   | NE     | NE               | NE                 | NE                           | NS                                    | S                          | NS                           |          |
| View | 920598         | Weathe<br>Elemen |              |               |                |              | 4     |      |                  | ES                       | ES   | ES     | ES               | ES                 | ES                           | s                                     | S                          | S                            |          |
| View | 920598         | Weathe<br>Elemen |              |               |                |              | 2     |      |                  | ES                       | ES   | ES     | ES               | ES                 | ES                           | S                                     | S                          | S                            | •        |
|      |                |                  |              |               |                |              | 14    | Page | e 1 0            | f 6 🇪 🖬                  | 50 🔻 |        |                  |                    |                              |                                       | View 1                     | - 50 of 2                    | 81       |

#### Approval

Please click on the 'Approve' button after completing TAS data collection to review the TAS School Summary (validate numbers),

and then click Approve to make your collection complete.

## Click the Approve button when ready to complete data entry

Title III

# **PowerSchool**

Approve

School: LEA Office Term: 16-17 Year

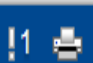

Start Page > TAS > School Summary

PAT

• 🛛

#### Functions

Attendance

- Daily Bulletin Enrollment Summary
- Master Schedule
- Dashboard
- Special Functions
- Teacher Schedules

#### Reports

System Reports ReportWorks

#### People

Student Search Staff Search Parent Search Enroll New Student New Staff Entry New Parent Entry

### Setup

LEA System

## 2016-2017 TAS School Summary

|               | 219           | 281               | 0                     | 278                     | 278                         | 278                             | 070                                 | 070                                     | 070                                         |
|---------------|---------------|-------------------|-----------------------|-------------------------|-----------------------------|---------------------------------|-------------------------------------|-----------------------------------------|---------------------------------------------|
|               |               |                   |                       |                         | 210                         | 210                             | 210                                 | 278                                     | 278                                         |
| Elementary    | 86            | 107               | 0                     | 105                     | 105                         | 105                             | 105                                 | 105                                     | 105                                         |
| ne Elementary | 133           | 174               | 0                     | 173                     | 173                         | 173                             | 173                                 | 173                                     | 173                                         |
| ľ             | ne Elementary | ne Elementary 133 | ne Elementary 133 174 | ne Elementary 133 174 0 | ne Elementary 133 174 0 173 | ne Elementary 133 174 0 173 173 | ne Elementary 133 174 0 173 173 173 | ne Elementary 133 174 0 173 173 173 173 | ne Elementary 133 174 0 173 173 173 173 173 |

Please click on the 'Approve' button after completing TAS data collection.

I have reviewed my TAS data. It is accurate and complete.

Click the Approve button after completion of data entry

| HOME BACE | NC STUDENT         |  |  |  |  |  |  |
|-----------|--------------------|--|--|--|--|--|--|
| HOME BASE | INFORMATION SYSTEM |  |  |  |  |  |  |

€l

Approve

Ter .....

16-17 Year

#### Start Page > TAS

#### Functions

- Attendance
- Daily Bulletin
- Enrollment Summary
- Master Schedule
- Dashboard
- Special Functions
- Teacher Schedules

#### Reports

- System Reports
- ReportWorks
- State Reports

#### People

- Student Search Staff Search
- Stan Search
- Parent Search
- Enroll New Student
- New Staff Entry
- New Parent Entry

#### Federal

#### CTE

Concentrator Survey

#### Title I

ESSR TAS Part D N&D Aggregate SIG Student Participation

## 2016-2017 TAS Students

| Code                                                                                        | School<br>Name                                       | Studen<br>ID                                                                                                    | First<br>Name                                                                                                    | Middle<br>Name                                                                                                    | Last<br>Name                                                                                                    | Grade                                                                                                    | DOB                                                                                                    | Record<br>Status                                                                                                    | Readin<br>Langua<br>Arts                                                                                                    | Math                                                                                                    | Scienc                                                                                                    | Social<br>Scienc                                                                                                    | Vocatic<br>/Career                                                                                                    | Other<br>Instruct<br>Service                           | Dental<br>&<br>Eye<br>Care                             | Suppor<br>Guidan<br>Advoca                             | Othe<br>Suppo<br>Servic                                                                                                    |
|---------------------------------------------------------------------------------------------|------------------------------------------------------|----------------------------------------------------------------------------------------------------|----------------------------------------------------------------------------------------------------|----------------------------------------------------------------------------------------------------|----------------------------------------------------------------------------------------------------|----------------------------------------------------------------------------------------------------|----------------------------------------------------------------------------------------------------|----------------------------------------------------------------------------------------------------|----------------------------------------------------------------------------------------------------|----------------------------------------------------------------------------------------------------|----------------------------------------------------------------------------------------------------|----------------------------------------------------------------------------------------------------|----------------------------------------------------------------------------------------------------|--------------------------------------------------------|--------------------------------------------------------|--------------------------------------------------------|----------------------------------------------------------------------------------------------------|
| 20598                                                                                       | Weathe<br>Elemen                                     | ,                                                                                                    |                                                                                                    |                                                                                                    |                                                                                                    | 2                                                                                                    |                                                                                                    |                                                                                                    | ES                                                                                                    | ES                                                                                                    | NE                                                                                                    | NE                                                                                                    | NE                                                                                                    | NE                                                     | NS                                                     | S                                                      | NS                                                                                                    |
| 20598                                                                                       | Weathe<br>Elemen                                     |                                                                                                    |                                                                                                    |                                                                                                    |                                                                                                    | 3                                                                                                    |                                                                                                    |                                                                                                    | ES                                                                                                    | ES                                                                                                    | NE                                                                                                    | NE                                                                                                    | NE                                                                                                    | NE                                                     | NS                                                     | s                                                      | NS                                                                                                    |
| 20598                                                                                       | Weathe<br>Elemen                                     |                                                                                                    |                                                                                                    |                                                                                                    |                                                                                                    | 0                                                                                                    |                                                                                                    |                                                                                                    | ES                                                                                                    | ES                                                                                                    | ES                                                                                                    | ES                                                                                                    | ES                                                                                                    | ES                                                     | NS                                                     | S                                                      | NS                                                                                                    |
| 20598                                                                                       | Weathe<br>Elemen                                     |                                                                                                    |                                                                                                    |                                                                                                    |                                                                                                    | 5                                                                                                    |                                                                                                    |                                                                                                    | ES                                                                                                    | ES                                                                                                    | ES                                                                                                    | ES                                                                                                    | ES                                                                                                    | ES                                                     | s                                                      | s                                                      | s                                                                                                    |
| 20598                                                                                       | Weathe<br>Elemen                                     |                                                                                                    |                                                                                                    |                                                                                                    |                                                                                                    | 2                                                                                                    |                                                                                                    |                                                                                                    | ES                                                                                                    | ES                                                                                                    | NE                                                                                                    | NE                                                                                                    | NE                                                                                                    | NE                                                     | NS                                                     | S                                                      | NS                                                                                                    |
| 20598                                                                                       | Weathe<br>Elemen                                     |                                                                                                    |                                                                                                    |                                                                                                    |                                                                                                    | 4                                                                                                    |                                                                                                    |                                                                                                    | ES                                                                                                    | ES                                                                                                    | ES                                                                                                    | ES                                                                                                    | ES                                                                                                    | ES                                                     | s                                                      | s                                                      | s                                                                                                    |
| 20598                                                                                       | Weathe<br>Elemen                                     |                                                                                                    |                                                                                                    |                                                                                                    |                                                                                                    | 2                                                                                                    |                                                                                                    |                                                                                                    | ES                                                                                                    | ES                                                                                                    | ES                                                                                                    | ES                                                                                                    | ES                                                                                                    | ES                                                     | S                                                      | S                                                      | s                                                                                                    |
| 2<br>2<br>2<br>2<br>2<br>2<br>2<br>2<br>2<br>2<br>2<br>2<br>2<br>2<br>2<br>2<br>2<br>2<br>2 | 0598<br>0598<br>0598<br>0598<br>0598<br>0598<br>0598 | ObservedWarne0598Weathe<br>Elemen0598Weathe<br>Elemen0598Weathe<br>Elemen0598Weathe<br>Elemen0598Weathe<br>Elemen0598Weathe<br>Elemen0598Weathe<br>Elemen0598Weathe<br>Elemen0598Weathe<br>Elemen0598Weathe<br>Elemen0598Weathe<br>Elemen0598Weathe<br>Elemen | Obde     Name     ID       0598     Weathe       Elemen       0598     Weathe       Elemen       0598     Weathe       Elemen       0598     Weathe       Elemen       0598     Weathe       Elemen       0598     Weathe       Elemen       0598     Weathe       Elemen       0598     Weathe       Elemen       0598     Weathe       Elemen       0598     Weathe       Elemen       0598     Elemen | Odde     Name     ID     Name       0598     Weathe     Elemen       0598     Weathe     Elemen       0598     Weathe     Elemen       0598     Weathe     Elemen       0598     Weathe     Elemen       0598     Weathe     Elemen       0598     Weathe     Elemen       0598     Weathe     Elemen       0598     Weathe     Elemen       0598     Weathe     Elemen       0598     Weathe     Elemen       0598     Weathe     Elemen       0598     Flemen     Elemen | Odde     Name     ID     Name     Name       0598     Weathe<br>Elemen     -       0598     Weathe<br>Elemen     -       0598     Weathe<br>Elemen     -       0598     Weathe<br>Elemen     -       0598     Weathe<br>Elemen     -       0598     Weathe<br>Elemen     -       0598     Weathe<br>Elemen     -       0598     Weathe<br>Elemen     -       0598     Weathe<br>Elemen     - | Odde     Name     ID     Name     Name     Name       0598     Weathe<br>Elemen     -       0598     Weathe<br>Elemen       0598     Weathe<br>Elemen       0598     Weathe<br>Elemen       0598     Weathe<br>Elemen       0598     Weathe<br>Elemen       0598     Weathe<br>Elemen       0598     Weathe<br>Elemen       0598     Weathe<br>Elemen       0598     Weathe<br>Elemen | Odde     Name     Name | Voide     Name     Name | Odde     Name     ID     Name     Name     < | Odde     Name     Name     Name     Name     Name     Name     Name     Arts       0598     Weathe     2     ES       0598     Weathe     3     ES       0598     Weathe     0     ES       0598     Weathe     0     ES       0598     Weathe     5     ES       0598     Weathe     5     ES       0598     Weathe     2     ES       0598     Weathe     2     ES       0598     Weathe     2     ES       0598     Weathe     2     ES | Odde     Name     Name     Name     Name     Name     Name     Arts       0598     Weathe<br>Elemen     2     ES     ES       0598     Weathe<br>Elemen     3     ES     ES       0598     Weathe<br>Elemen     0     ES     ES       0598     Weathe<br>Elemen     0     ES     ES       0598     Weathe<br>Elemen     5     ES     ES       0598     Weathe<br>Elemen     2     ES     ES       0598     Weathe<br>Elemen     2     ES     ES       0598     Weathe<br>Elemen     4     ES     ES       0598     Weathe<br>Elemen     2     ES     ES | OddeNameNameNameNameStatusArts0598 $\overset{Weathe}{Elemen}$ 2ESESNE0598 $\overset{Weathe}{Elemen}$ 3ESESNE0598 $\overset{Weathe}{Elemen}$ 0ESESESNE0598 $\overset{Weathe}{Elemen}$ 0ESESESES0598 $\overset{Weathe}{Elemen}$ 5ESESESES0598 $\overset{Weathe}{Elemen}$ 2ESESNE0598 $\overset{Weathe}{Elemen}$ 2ESESES0598 $\overset{Weathe}{Elemen}$ 2ESESES0598 $\overset{Weathe}{Elemen}$ 2ESESES | OdeNameNameNameNameNameNameNameNameArtsScience0598 $Eismen$ 2ESESNENE0598 $Weathe$<br>Elemen33ESESNENE0598 $Weathe$<br>Elemen0ESESESESESES0598 $Weathe$<br>Elemen05ESESESESES0598 $Weathe$<br>Elemen55ESESESESES0598 $Weathe$<br>Elemen22ESESESESES0598 $Weathe$<br>Elemen2ESESESESESES0598 $Weathe$<br>Elemen2ESESESESESES0598 $Weathe$<br>Elemen2ESESESESESES | $\begin{array}{c c c c c c c c c c c c c c c c c c c $ | $\begin{array}{c c c c c c c c c c c c c c c c c c c $ | $\begin{array}{c c c c c c c c c c c c c c c c c c c $ | Weathe         Normalia         Status         Arts         Science         Carleer         Service         Eye         Advoca           0598         Weathe         2         ES         ES         NE         NE         NE         NE         NE         NS         S           0598         Weathe         3         3         ES         ES         NE         NE         NE         NE         NE         NS         S           0598         Weathe         3         3         ES         ES         NE         NE         NE         NE         NS         S           0598         Weathe         1         0         1         1         1         1         1         1         1         1         1         1         1         1         1         1         1         1         1         1         1         1         1         1         1         1         1         1         1         1         1         1         1         1         1         1         1         1         1         1         1         1         1         1         1         1         1         1         1         1 |

The TAS data collection has been completed and submitted. If you need to make a change, please contact DPI TAS administrator. After you make your changes, please come back to this page and click on the 'Approve' button.

# System Open : March 17th

# Due Date: May 26, 2017

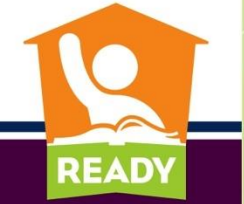

PUBLIC SCHOOLS OF NORTH CAROLINA State Board of Education | Department of Public Instruction

# Questions???

# allison.yarboro@dpi.nc.gov

# 919-807-3644

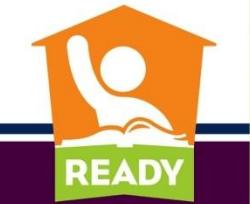

PUBLIC SCHOOLS OF NORTH CAROLINA State Board of Education | Department of Public Instruction